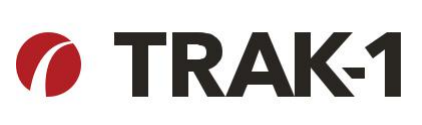

#### **GETTING STARTED**

Log into the Trak-1 system by entering the following address into your web browser: <u>https://portal.trak-1.com/</u>. Each location has a single account. Please do not create new account access; all accounts are pre-assigned by location. *Do not submit a manual background check without a fully completed, signed & dated authorization form.* 

1. Enter your **Username** and **Password** and click "**Sign In**".

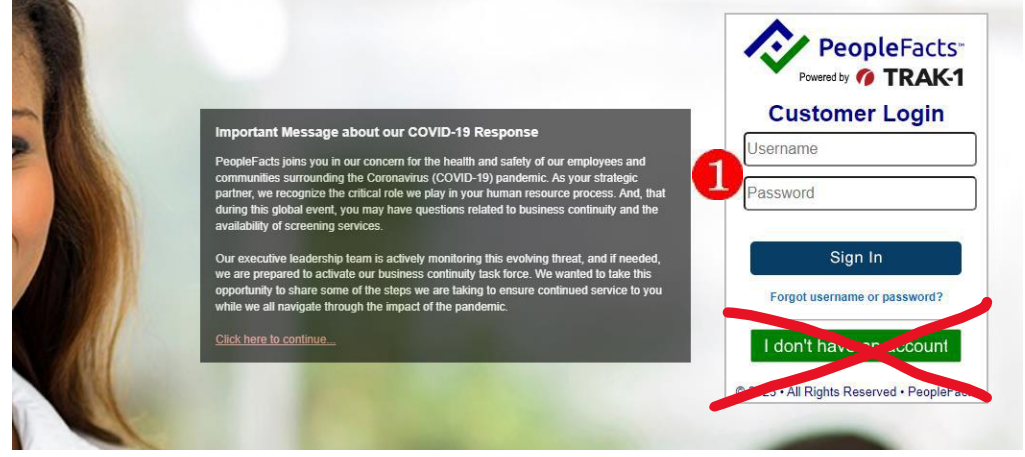

# SUBMITTING A BACKGROUND CHECK

Once in the Application, choose the "Standard" package. Please do not re-order background checks if the wrong package was chosen previously. There is no difference and it costs extra!

- 2. Enter the following information into the appropriate fields. Information not listed here is not needed.
- Email Address

Please only enter the email address of the applicant. Do NOT use a parish or communal email address.

- First Name
- Middle name be sure to click the box "Applicant has no middle name" if there is none
- Last Name
- Sex leave blank if not provided

| Company<br>Starts With       | <ul> <li>Contains</li> </ul> |                 |   |  |
|------------------------------|------------------------------|-----------------|---|--|
| Archdiocese of Seattle       | Q                            |                 |   |  |
| sterisk are beside reg       | uired fields                 |                 |   |  |
| Applicant Information        |                              |                 |   |  |
|                              | 2 pu<br>Ap                   | plicant's Email |   |  |
| * First Name                 | * Middle Name                | * Last Name     | 2 |  |
| * First Name                 | * Middle Name                | * Last Name     | 2 |  |
| * First Name                 | * Middle Name                | * Last Name     | 2 |  |
| * First Name Suffix Sex Race | * Middle Name                | * Last Name     | 2 |  |

- 3. Continue entering information into the appropriate fields. Information not listed here is not needed.
  - Date of Birth
  - We do not use the Social Security Number. The field will not let you populate it.
  - Estimated Salary this is a required field: choose "Volunteer" or for an employee "\$0 \$20k"
  - Address

| * Date of Birth mm/dd/yyyy III | Estimated Salary | SETA Net ID                 | 8 |
|--------------------------------|------------------|-----------------------------|---|
| * Address (Street addres       | s only)          | Address (Apt. number, etc.) |   |
| 0t                             |                  | City                        |   |
| Country                        |                  |                             |   |
| United States                  | v                |                             |   |
| United States State            | Ţ                | * Zip                       |   |

4. Leave the information in this next section as is. It defaults. *Please do not change any settings*. Click the **"Next"** button.

|                                                                                                    |                                                                                                    |                                                                                                    |                                                                                                    | Clear Info          |
|----------------------------------------------------------------------------------------------------|----------------------------------------------------------------------------------------------------|----------------------------------------------------------------------------------------------------|----------------------------------------------------------------------------------------------------|---------------------|
| * State<br>Washington                                                                                              | search                                                                                                    |                                                                                                    |                                                                                                    | Add                 |
| Aulti-County Criminal S                                                                                            | earch                                                                                                    |                                                                                                    |                                                                                                    |                     |
| Washington V                                                                                                    |                                                                                                    | 4                                                                                                    |                                                                                                    | Add                 |
| <b>FrimTRAK NO SSN</b><br>Number of Years to S                                                                     | earch 7 V                                                                                                    |                                                                                                    |                                                                                                    |                     |
| Max Number of Cour                                                                                                 | ties to Search Unlimited 🗸                                                                                                    | ]                                                                                                    |                                                                                                    |                     |
| Omit State Washing                                                                                                 | on v                                                                                                    |                                                                                                    |                                                                                                    | Add                 |
| By submitting this a<br>Provided a "<br>obtained for<br>Obtained wri<br>Will provide a<br>action<br>Will not use t | application, Archdiocese of Se<br>clear and conspicuous" writte<br>employment purposes<br>tten authorization from the su<br>a copy of the report and "Sun<br>the report in violation of any e | eattle certifies that it:<br>en disclosure to the subject of this<br>ubject of this report to perform the<br>mmary of Rights" to the subject of<br>equal opportunity laws or regulati | report that a consumer report that a consumer report background check<br>this report before taking ad | ort may be<br>verse |

5. After clicking the "Next" button a preview page appears.

- **Carefully review** each piece of information that you entered into the application.
- Verify for accuracy.
- Click the "**Back**" button if you find an error. You will be taken back to the application page to make the correction.

**IMPORTANT:** background check applications submitted with errors result in false and inaccurate reports. We cannot correct them once they are processed. We are responsible for the cost of erroneous applications. *PLEASE TAKE TIME TO REVIEW YOUR APPLICATION CAREFULLY.* 

Click "Submit" once you are sure that all information is correct.

| Selected Package                                                      |                                |                        |   |
|-----------------------------------------------------------------------|--------------------------------|------------------------|---|
| Volunteer Package                                                     |                                |                        |   |
| Applicant Info                                                        |                                |                        |   |
| 'NA' Denotes an empty field. N                                        | lo information w               | as given.              |   |
| Email Address                                                         |                                |                        |   |
| First Name                                                            |                                | Last Name              |   |
| First Name                                                            | Middle Name                    | Last Name              |   |
| Suffix<br>NA                                                          | Person                         | Аррисан                |   |
| Sex Race<br>Female NA                                                 |                                |                        |   |
| Social Security Number                                                |                                |                        | B |
| Date of Birth         Estimated Sa           7/25/1956         \$1.00 | lary Business<br>SETA Ne<br>NA | code<br>at ID          |   |
| Address (Street address only<br>1234 NE 63rd St.                      | ) <u>Address (Ap</u><br>NA     | t, Office, Bld number) |   |
| CountryCityUnited StatesSEATTLE                                       |                                |                        |   |
| State Zip<br>WA 98103                                                 |                                |                        |   |
| Additional Required Info                                              |                                |                        |   |
| Federal Court Records Searcl                                          | 1                              |                        |   |
| State: WA                                                             |                                |                        |   |
| Multi-County Criminal Search                                          |                                |                        |   |
| Additional Fee: <b>\$0.00</b><br>State: <b>WA</b>                     |                                |                        |   |
|                                                                       |                                |                        |   |

6. Once submitted a confirmation page will appear. There are a couple of quick links which are helpful if needed.

- **New Application** will take you back to the application page to start again. This is great for a batch of applications.
- Get Reports will take you to the reports page if you want to look up a report submitted previously.

If you do not need either of these links you may simply **logout of the system** using the logout button at the top. You will receive an **email notification** when the search is complete and has been resulted.

| our request consi                                   | sts of the following report | types: |  |
|-----------------------------------------------------|-----------------------------|--------|--|
|                                                     |                             |        |  |
| <ul> <li>Broadscreen</li> <li>CrimTRAK N</li> </ul> | Verify<br>O SSN             |        |  |
| <ul> <li>Federal Cou</li> </ul>                     | t Records Search            |        |  |
| Manual State                                        | wide Criminal Search        |        |  |
| <ul> <li>Multi-County</li> </ul>                    | Criminal Search             |        |  |

## **ACCESSING REPORTS**

7. Log into Trak-1 as noted at the beginning of this instruction.

- Click "**REPORTS**" at the top of the page. A reports list of recently submitted applications will appear.
- Click on an applicant name to access the actual report for that individual.

| Status | Applicant     | Package Title    | Requestor                                                                                                    | Requested On | SETA Net ID |
|--------|---------------|------------------|----------------------------------------------------------------------------------------------------|--------------|-------------|
| 3      | First Last    | Standard Package | seawaT1admin                                                                                                    | 4/11/2014    | 123456      |
|        | Voluneer Last | Standard Package | shawnam@seattlearch.org                                                                                                    | 4/10/2014    | 123456      |
|        | 6             |                  |                                                                                                    |              |             |
|        |               |                  |                                                                                                    |              |             |
|        |               |                  | and the second second sec |              |             |

8. At the top of the page are navigation buttons.

- Click "Back to Reports" to return to the reports list.
- Click "Save/Print" to download a copy that can then be saved to your computer and/or printed for file. These are the only two navigation buttons you will use on this page.

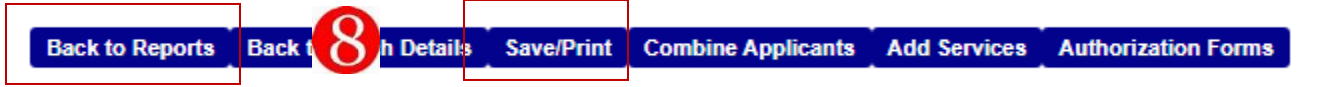

#### To access results greater than 90 days old:

- Click the "**REPORTS**" link.
- Scroll down the page to the "Reports Navigation" box.
- Click "Archived Reports".
- In the "Archives Toolbox" enter the person's last name, and the date range you wish to search. Do not change the company. Search a broad range, perhaps 3 or more years so you catch all potential historical data.
- Click "Refresh List".

## **READING THE RESULTS**

9. The Report Summary is the actual results of the criminal background check search.

- This report is part of the permanent record of the individual and must be documented in Virtus if the individual is an adult.
- Results for applications submitted by the individual user through Virtus should be automatically uploaded within a few days of submitting the initial application.
- Results for manual background check submission **must be manually entered into the Virtus profile** by the person who submitted the application into Trak-1.
- **PLEASE NOTE:** the email notifications that you receive for background checks indicate that the background indicate that the background check is complete, i.e. the results are in. The email DOES NOT tell you the results. Please do not presume. To know the results you must either view the actual report in Trak-1 or wait for the results to upload into the Virtus profile for the individual.
  - a) "The applicant is CLEAR" means that the background check is all clear and they are eligible for immediate hire/volunteer work.
  - b) "You will receive the final determination within ten working days" means that the background check has been flagged. All flagged background checks are reviewed by the Archdiocesan Safe Environment Coordinator. By law we must allow a waiting period for processing. A determination regarding eligibility to work in the Archdiocese is made after 7-10 business days, and any restrictions on the work will be noted. Locations will be notified of the determination.

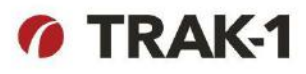

REPORT SUMMARY Archdiocese of Seattle - Standard Package

Prepared for: Archdiocese of Seattle, Shawna McMahon Requested on 4/10/2014 3:51:44 PM Completed on 4/10/2014 4:33:27 PM

> Subject of Report: Name: Voluneer Middle Last DoB: XXX XX,1980 Address: 101 main street EVERETT, WA 98208

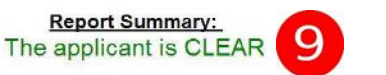

Consideration in the next sheat lengths before the servers after against the procent nermed in the spect year may revise their of a weather and the spect of before the server after a strategies and and any of a Borning of Your Strategies and and the the Strategies and provide the server after a strategies and and the server after a strategies and and the server after a strategies and and the server after a strategies and and the server after a strategies and the server after a strategies and and the server after a strategies and the server after a strategies and the server and the server and the server and the server after a strategies and the server and the server and the server and the server and the server and the server and the server and the server and the server and the server and the server and the server and the server and the server and the server and the server and th

Notice to All Users of This Report: This report does not guarantee the accuracy or truthfulness of the Information as to the subject of the investigation, but only that it is accurately copied from public records, and information generated as a result of Identity theft, including evidence of criminal activity, may be inaccurately associated with the consumer who is the subject of the report. For further information about your obligations regarding adverse action, please refer to the Federal Trade Commission articles: "Using Consumer Reports: What Landlords Need to Know", <u>http://www.ftc.gov/bep/edu/pubs/business/credit/bus/9.shtm.and</u>"Using Consumer Reports: What Employers Need to Know" <u>http://www.ftc.gov/bep/edu/pubs/business/credit/bus/9.shtm.and</u>"Using Consumer Reports: What Employers Need to Know", <u>http://www.ftc.gov/bep/edu/pubs/business/credit/bus/9.shtm.and</u>"Using Consumer Reports: What Employers Need to you to liability. For questions contact us at 7131 Riverside Parkway Tulsa, Oklahoma 74136, 800.600.899.

For assistance with the Trak-1 system, please contact Trak-1 directly: (800) 600-8999